# ~ クラブと保護者をつなぐアプリです~ クラブとのやり取りをより円滑に

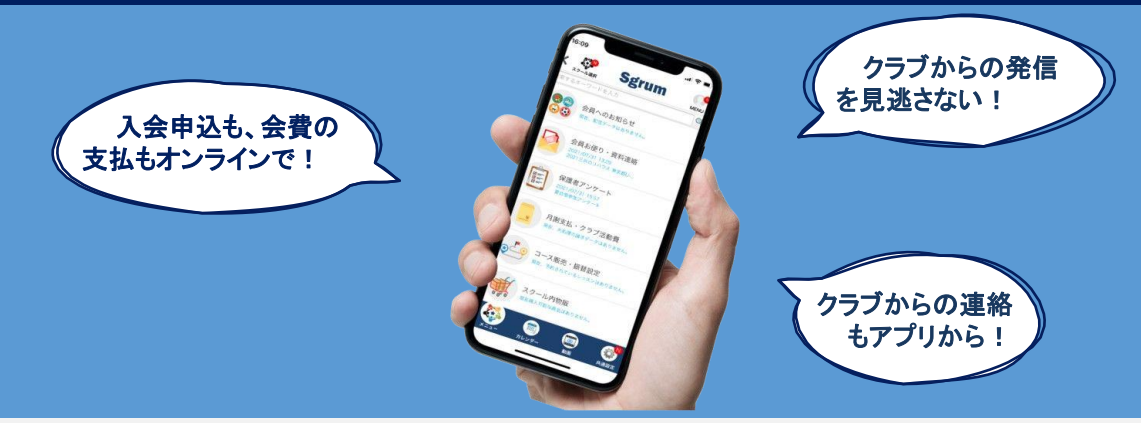

お子様が通うクラブと保護者様とのコミュニケーションを安全に・確実に・円滑に

行うための機能が充実したアプリケーションです。

登録やアプリ操作に関するお問い合わせは下記、サポートデスクまでご連絡ください。

■アプリサポートデスク(営業時間:10:00~18:00※土・日・祝を除く) <u>メールアドレス:sgrum\_support@eu-phoria.jp</u> 電話番号:0120-332-514

# アプリの登録・ クラブへの入会申請方法

## <u>1, Sgrumアプリのダウンロード</u>

ご利用のスマートフォンのアプリストアで「Sgrum」を検索してアプリを インストールしてください。 ※クラブ管理者アプリ「Sgrum Connect」とお間違えのないようご注意ください。 iPhone : <u>https://apps.apple.com/jp/app/id1266233066</u> Android : <u>https://play.google.com/store/apps/details?id=com.sgrum.app</u>

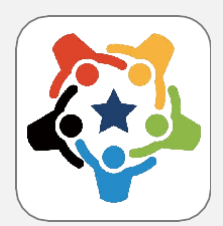

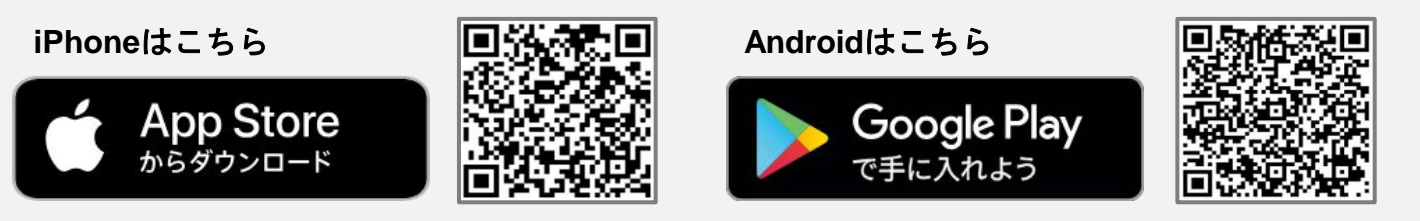

#### 2. アプリアカウントへ「保護者」を登録

#### 保護者の方の情報を登録してください。

①アプリを起動
②スマートフォンのアプリの通知「許可」に設定
※許可にしないと通知されず、クラブからの連絡を見逃す可能性があります!
③「新規会員登録」をタップ
④保護者のプロフィール情報を入力ください。
 顔写真(任意)
 氏名
 メールアドレス
 ログインID
 ログインパスワード
 アクションパスワード ※任意の半角数字4桁で設定。
⑤入力後、「次へ進む」をタップし、画面を閉じてメールをお待ちください。

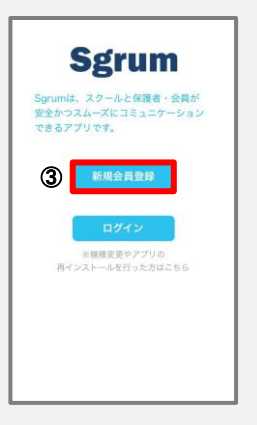

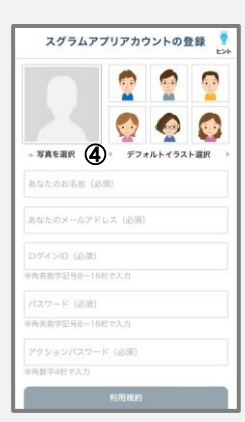

### 3. アプリ認証キーの設定

保護者のアカウント登録が完了したら「【Sgrum】アプリ認証キーのご案内」というタイトルのメールが届きま す。以下の手順で認証キー設定をお願いします。

①ご登録のメールアドレス宛に4桁の認証キーが記載されたメールが送付されます。

②アプリを開き、アプリ認証キーを入力し「次へ進む」をタップ。

※メールが届かない場合はSMSでの確認も可能です。

「SMSで認証キーを送信する」を選択いただき、SMSに届いた認証キーを入力してください。

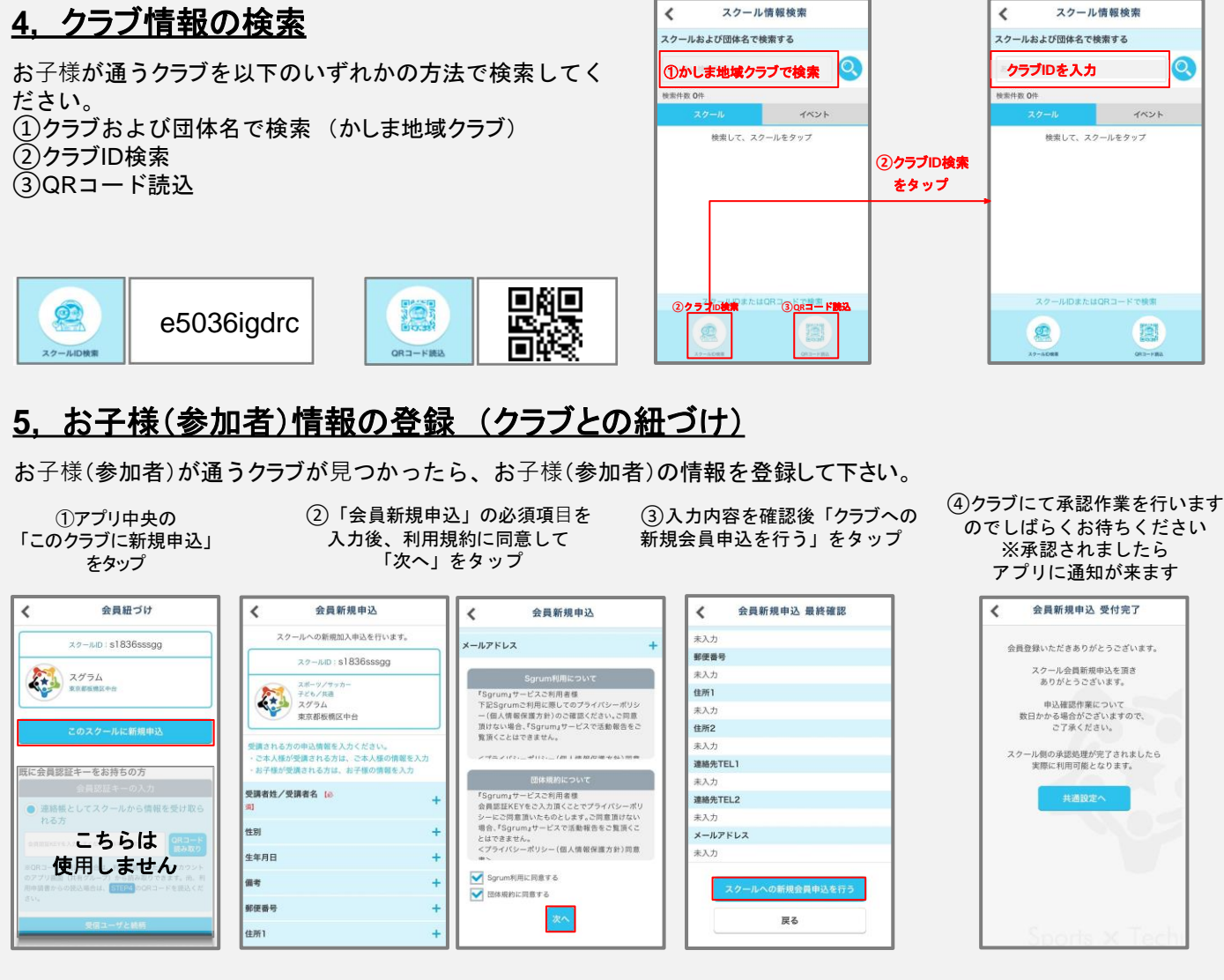

### 6. 同じクラブに通う二人目以降のお子様(参加者)情報の登録

同じクラブに通うご兄弟姉妹の追加登録が可能です。

①クラブトップページを開き右下 の「共通設定」をタップ

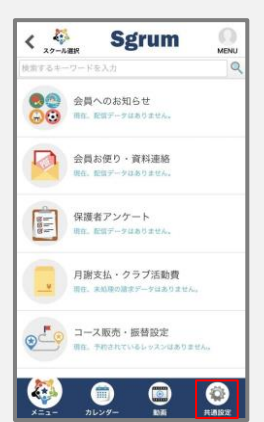

②「会員選択・追加」をタップ

| <          | 共通設定             | EXH |
|------------|------------------|-----|
|            | マイプロフィール         |     |
| 5          | スクール選択・追加        |     |
| 31         | Googleカレンダー連携    | 0   |
| ø          | 通知受信設定           |     |
| <b>1</b> 6 | スクール情報           | 25  |
| -) @1      | 会員選択・追加          | 0   |
| W          | お買い物情報           |     |
| ٢          | ターゲット広告          |     |
| 3          | 操作問い合わせ(サポートデスク) |     |
| 0          |                  | Ôŀ. |

③「会員を追加する」をタップ

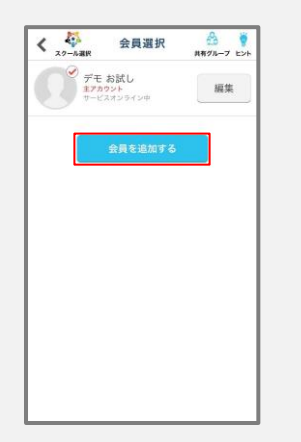

④右上の「新規申込」をタップ ※以降は「5,クラブ紐づけとお 子様情報の登録」の②と同様です

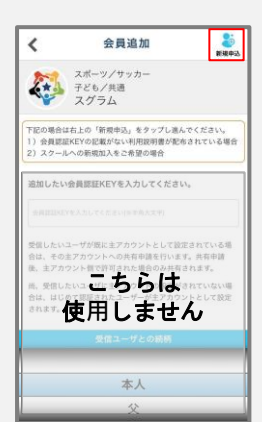